## **D**-Link **Quick Installation Guide**

This product works with the following operating system software: Windows XP, Windows 2000, Windows Me, Windows 98SE

#### L-G122 AirPlus<sup>™</sup> G 802.11q **USB** Wireless Adapter

### Before You Begin

#### You must have at least the following:

- You will need a computer with an available USB port to connect the DWL-G122 Wireless USB adapter.
- At least a 300 MHz processor and 32 MB of memory
- An 802.11b/g Access Point (for Infrastructure Mode) or another 802.11b/g wireless adapter (for Ad-Hoc; Peer-to-Peer networking mode.)
- Properly installed and working USB Controller.

## **Check Your Package Contents** These are the items included with your DWL-G122 purchase:

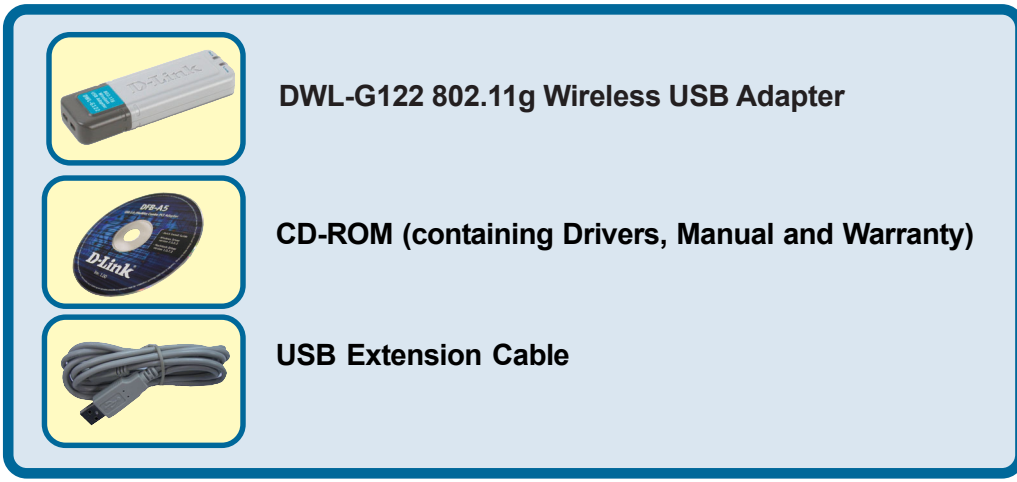

If any of the above items are missing, please contact your reseller.

# Insert the D-Link CD-ROM Into Your Computer

Turn on the computer and Insert the D- Link AirPlus<sup>™</sup> G DWL-G122 Driver CD in the CD-ROM drive.

The step-by-step instructions that follow are shown in **Windows XP**. The steps and screens are similar for the other Windows operating systems. Do <u>NOT</u> install the DWL-G122 USB Adapter into your computer before installing the driver software on the D-Link CD!

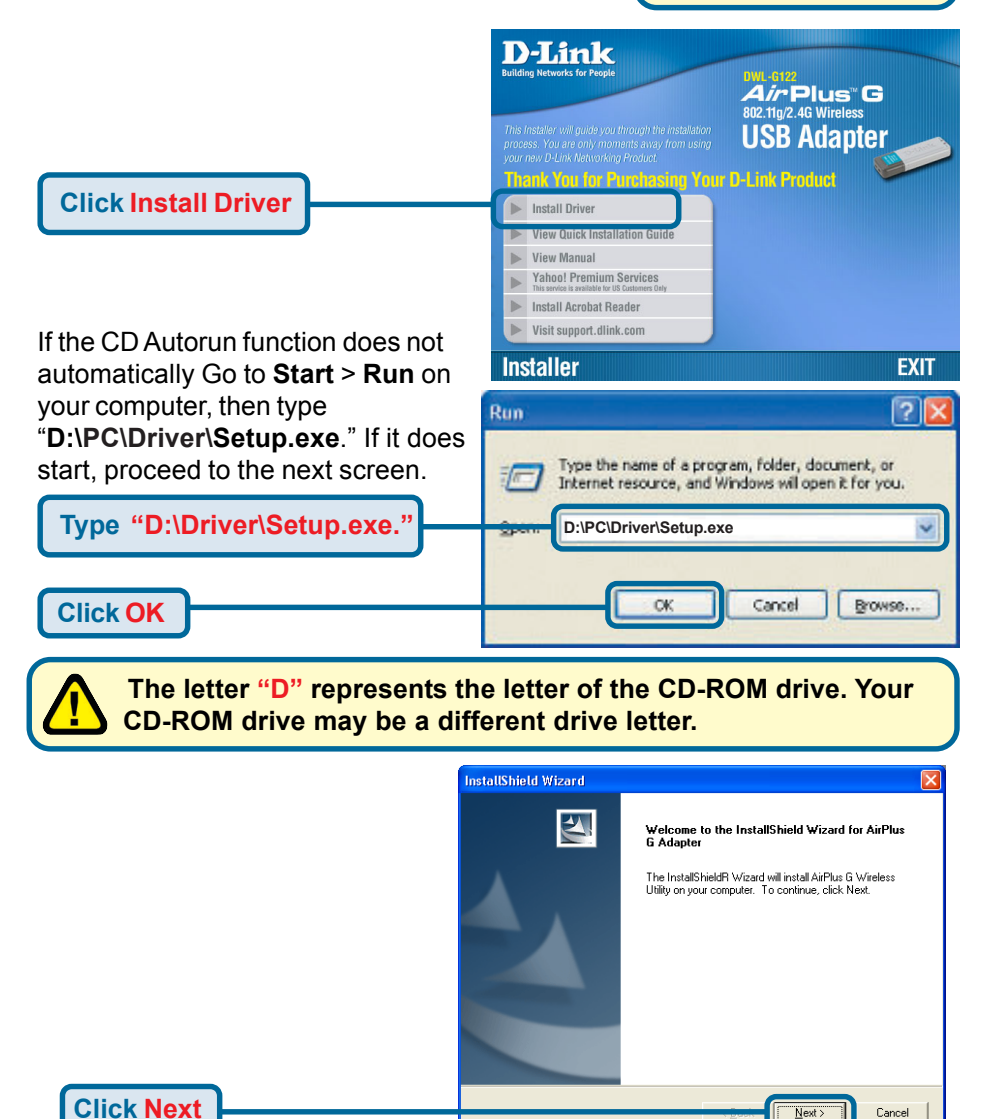

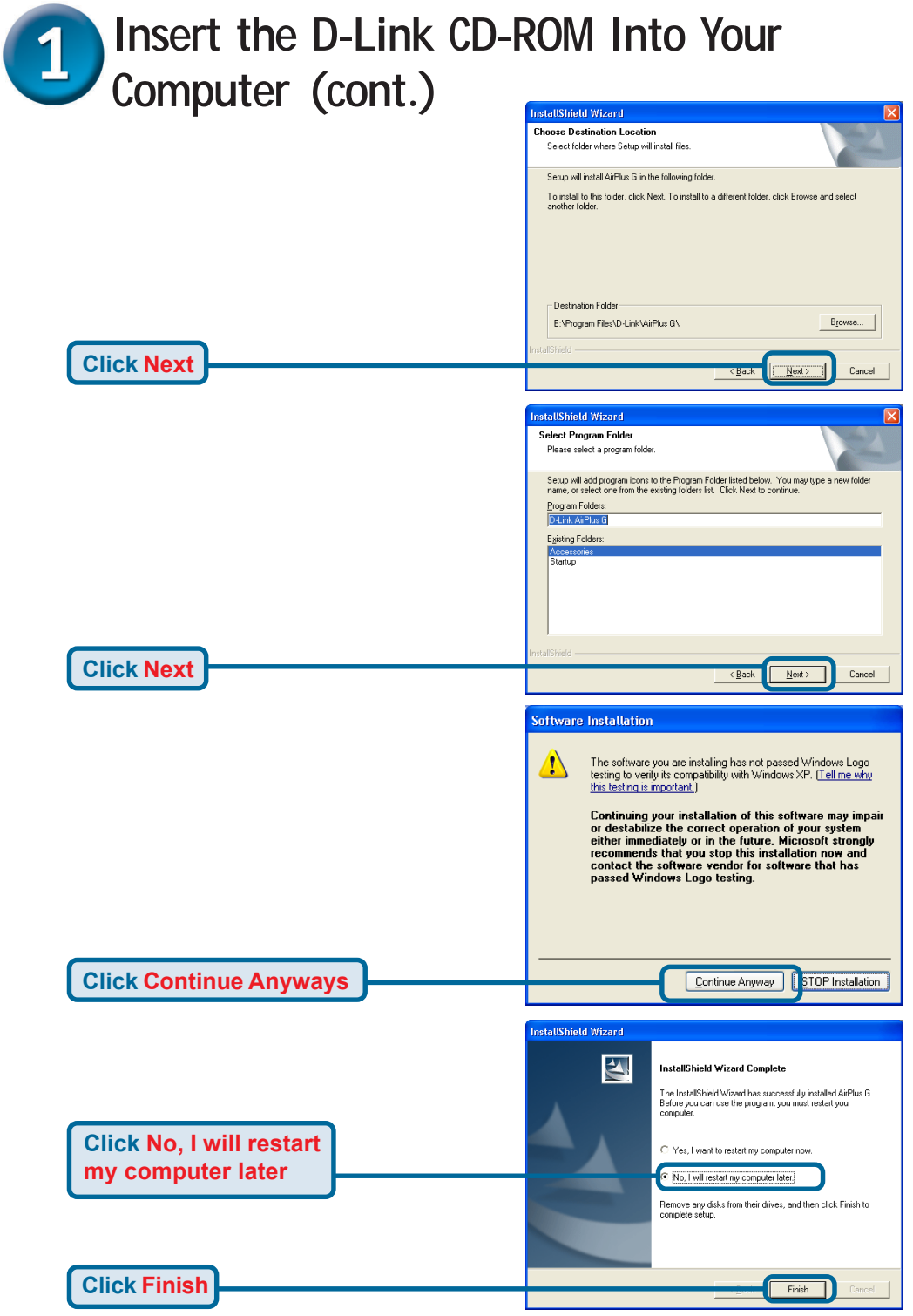

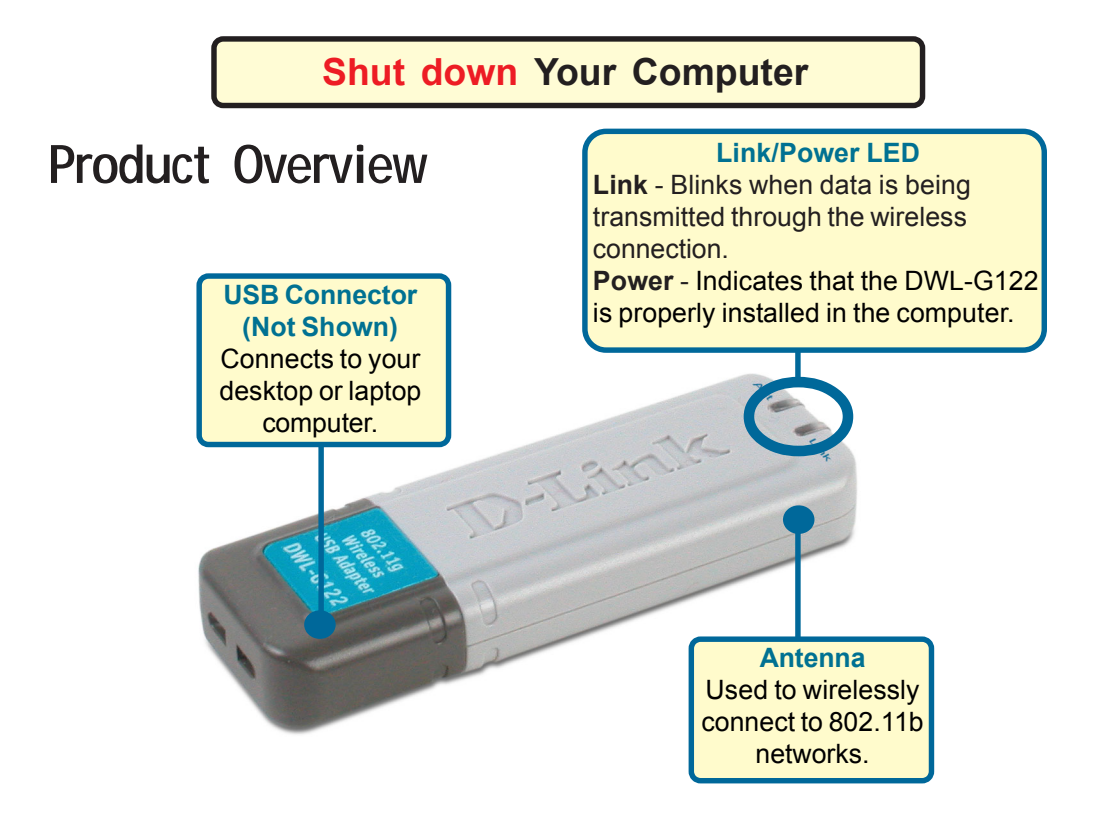

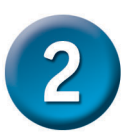

# Installing the DWL-G122 Wireless USB Adapter to Your Computer

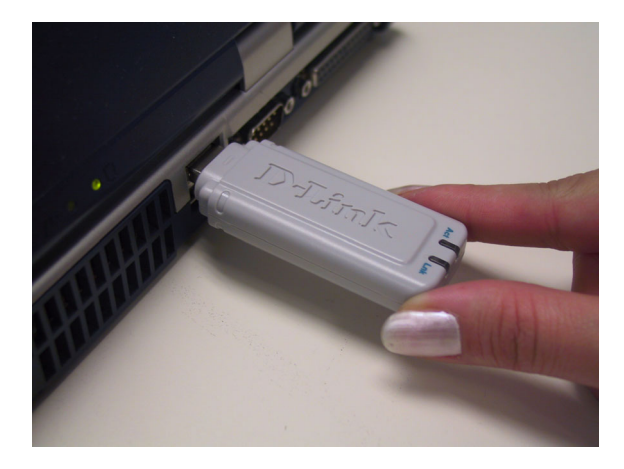

Plug the DWL-G122 into your USB Port.

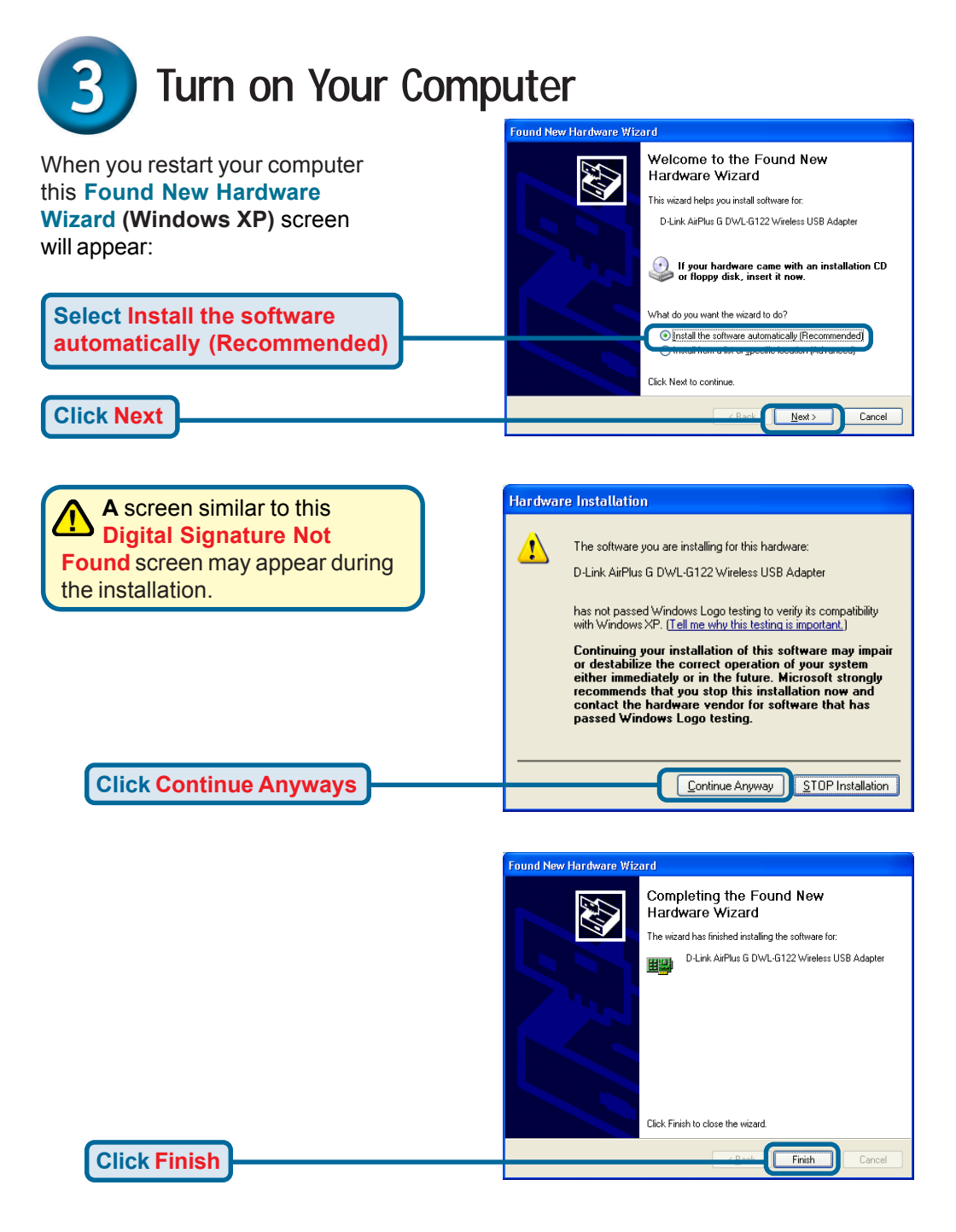

For Windows Me and 98SE, this screen may appear.

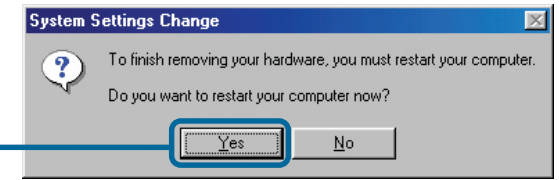

Click Yes to finalize the installation

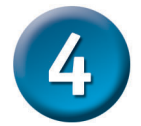

## Your Installation is Complete!

After you've continued in Windows XP (or after the computer restarts in the other Windows operating systems), the D-Link *Air* Plus<sup>™</sup> G DWL-G122 **Configuration Utility** will automatically start and the utility icon will appear in the bottom right hand corner of the desktop screen (systray). If this icon appears GREEN, then you have successfully installed the DWL-G122, are connected to a wireless network and are ready to communicate!

For Windows XP, if you wish to use the *Air*Plus USB Utility, please perform the following steps.

Double-click the utility icon to use the configuration utility.

5 12:46 PM

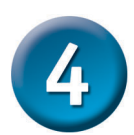

## Your Installation is Complete! (Cont.)

|                | Wireless Network Connection 6                                                                                                    |
|----------------|----------------------------------------------------------------------------------------------------|
|                | The following wireless network(s) are available. To access a<br>wireless network, select it from the list, and then click Connect.<br>Available wireless <u>n</u> etworks:                            |
|                | default     test                                                                                                    |
|                | This wireless network is not secure. Because a network<br>key (WEP) is not used for authentication or for data<br>encryption, data sent over this network might be subject to<br>unauthorized access. |
|                | Allow me to connect to the selected wireless network,<br>even though it is not secure                                                                                                    |
|                | If you are having difficulty connecting to a network, click Advanced.                                                                                                    |
| Click Advanced | Advanced Connect Cancel                                                                                                    |

|                                                                          | 🕂 Wireless Network Connection 6 Properties 🛛 🕐 🔀                                                                                                    |
|--------------------------------------------------------------------------|----------------------------------------------------------------------------------------------------|
| Uncheck "Use Windows to<br>configure my wireless net-<br>work settings." | General Wireless Networks Advanced Use Windows to configure my wireless network settings Available networks: To connect to an available network, click Configure, |
|                                                                          | L default                                                                                                    |
|                                                                          | Preferred networks:           Automatically connect to available networks in the order listed below.           Move up                                            |
|                                                                          | Add     Bemove     Properties       Learn about setting up wireless network<br>configuration.     Advanced                                                        |
| Click OK                                                                 | OK Cancel                                                                                                    |

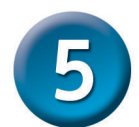

#### Connecting to a Wireless Network

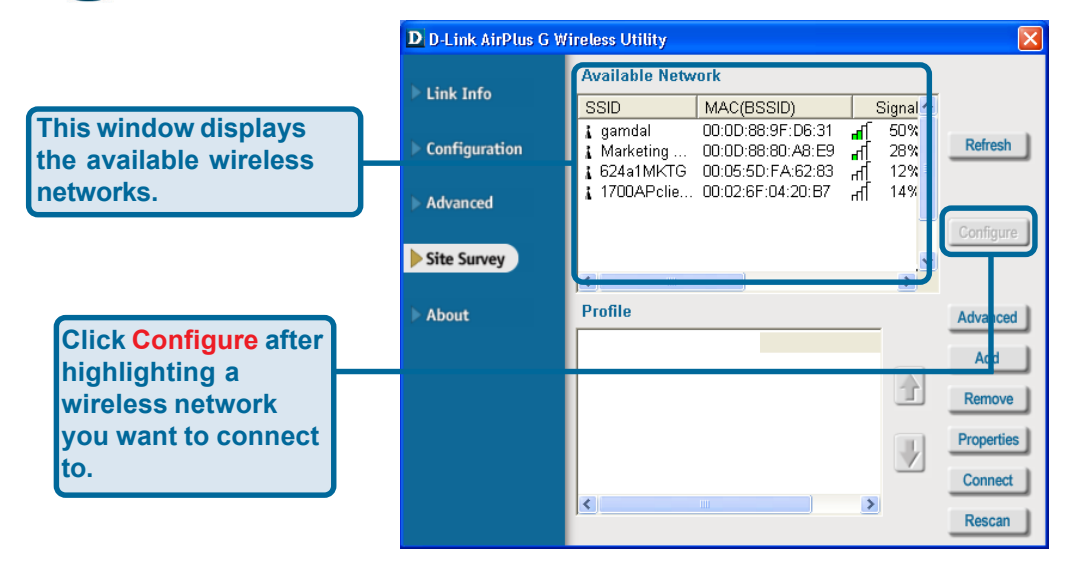

|                                                                      | Configurati | on                |                       |   |
|----------------------------------------------------------------------|-------------|-------------------|-----------------------|---|
|                                                                      |             | SSID default      |                       |   |
|                                                                      | Wireless    | Mode Infrastruct  | Jre 💌                 |   |
|                                                                      | Data Encry  | ntion Disabled    | -                     |   |
| By initial factory settings, WEP                                     | Authentio   | ation Open        | •                     |   |
| encryption is turned off. If your access point or wireless router is | Key L       | ength 64 bits (40 | +24) - 10 Hexadecir 💌 |   |
|                                                                      | IEEE 8      | 02.1X Disabled    | <b>~</b>              |   |
| configured with WEP encryption,                                      | 6           | ) 1               |                       |   |
| please make sure to enter the                                        |             | ) 2               |                       |   |
| correct WEP key.                                                     |             | ) 3               |                       |   |
|                                                                      |             | 4                 |                       |   |
|                                                                      |             | -                 |                       | J |
|                                                                      |             | Addrena           | cauon conng           |   |
|                                                                      |             | IP S              | ettings               |   |
| Click OK                                                             |             | ОК                | Cancel                |   |
|                                                                      |             |                   |                       |   |

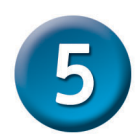

### Connecting to a Wireless Network (cont.)

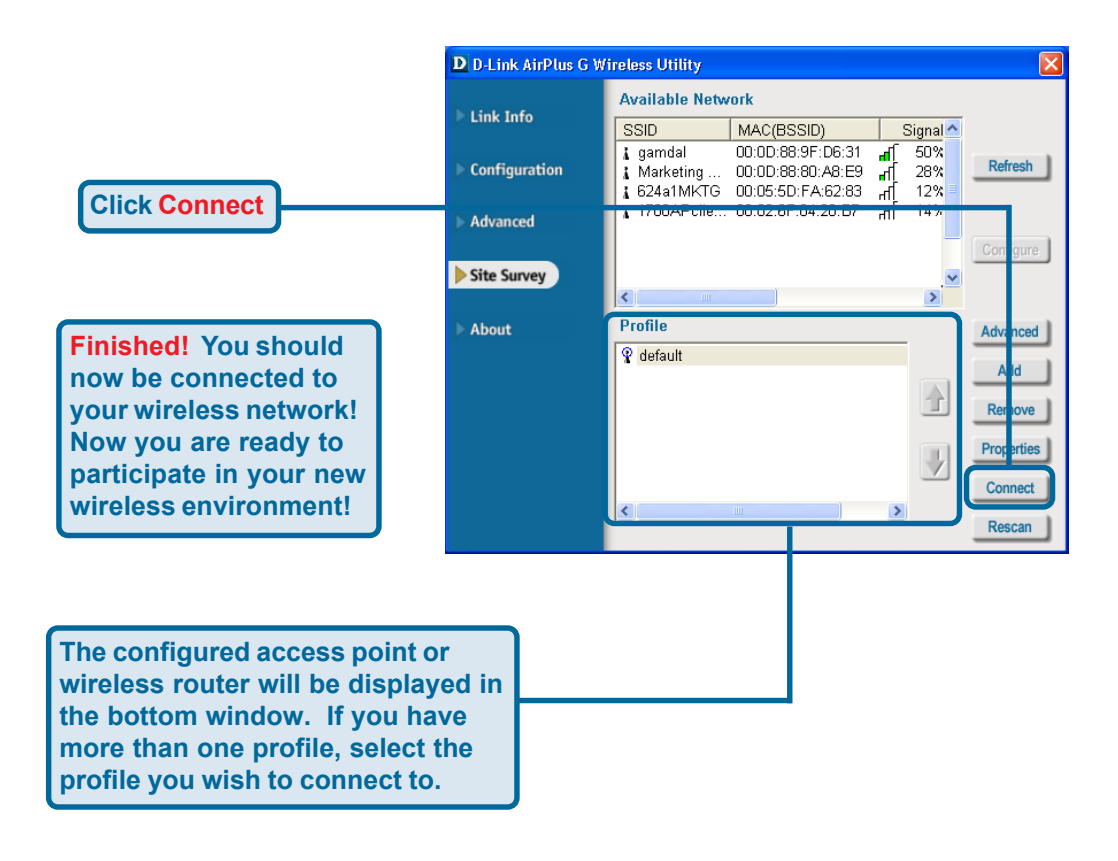

#### Appendix B - Link Info Using the Configuration Utility For Windows Operating Systems

A. Status: Displays the MAC Address of the Access Point that is associated with the DWL-G122.

**B. SSID:** The Service Set Identifier is the name assigned to the wireless network. The factory SSID setting is set to **default**.

**C. Frequency:** Displays the current frequency used by the adapter.

**D. Wireless Mode:** The factory setting is set to Infrastructure. Ad-Hoc mode is used for peer-to-peer networking.

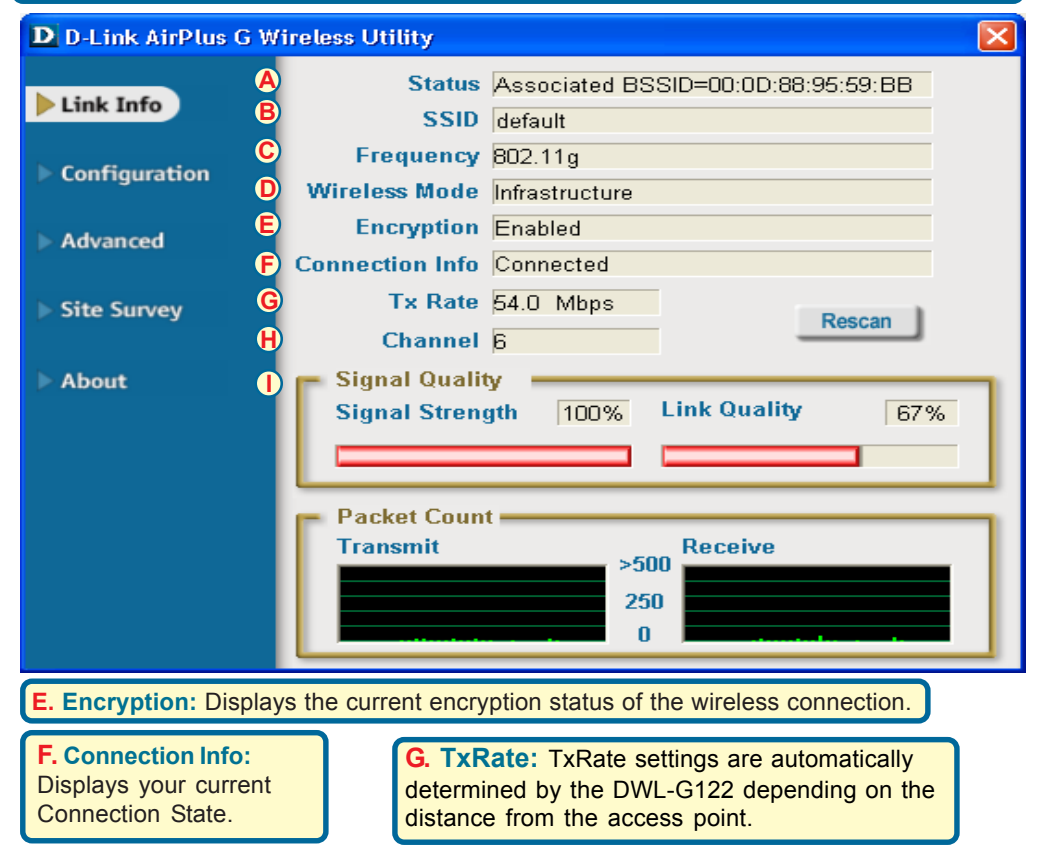

H. Channel: Displays the channel information. By default, the channel is set to 6. Please note that the DWL-G122 will automatically adjust channel depending on the Access Point. I. Signal Strength / Link Quality: Represents the wireless signal quality and strength between the access point and the DWL-G122. The percentage coincides with the graphical bar.

#### Appendix B (cont.) Configuration

J. SSID: The Service Set Identifier is the name assigned to the wireless network. The factory SSID setting is set to **default**. Make changes here to match the SSID on existing Wireless Router or Access Point.

K. Wireless Mode:

The factory setting is set to **Infrastructure**. Ad-Hoc mode is used for peer-to-peer networking. L. Data Encryption: The default setting is set to **Disabled**. The adapter supports WEP when encryption is enabled.

| D D-Link AirPlus G Wireless Utility |   |                 |        |                                               |  |  |
|-------------------------------------|---|-----------------|--------|-----------------------------------------------|--|--|
| ▶ Link Info                         | J | SS              | D      | default                                       |  |  |
|                                     | K | Wireless Mod    | le     | Infrastructure                                |  |  |
| ▶ Configuration                     | C | Data Encryption |        | Enabled 🗾                                     |  |  |
| ▶ Advanced                          | M | Authenticatio   | n      | Open 🗸                                        |  |  |
|                                     | N | Key Length      |        | 64 bits (40+24) - 10 Hexadecimal di 💌         |  |  |
| Site Survey                         | 0 | IEEE802.1X      |        | Disabled 🔽                                    |  |  |
| About                               |   | 0               | 1<br>2 | ***************                               |  |  |
|                                     |   | 0               | 3      | *****                                         |  |  |
|                                     |   | 0               | 4      | *****                                         |  |  |
|                                     |   |                 |        | Authentication Config<br>IP Settings<br>Apply |  |  |

**M.** Authentication: You can specify the authentication mode for the wireless network. The default setting is set to **Open Authentication**. **N. Key Length:** When encryption is enabled, you will have the option to specify the level and key format of the encryption used. Select the appropriate Key Index : 1-4 and enter ACSII or hexadecimal digits in the appropriate field.

**O. IEEE802.1X:** When encryption is enabled, you will have the option to specify if you wish to use 802.1X authentication.

Please refer to the manual on your driver CD for more in depth information.

## **Technical Support**

You can find software updates and user documentation on the D-Link website.

D-Link provides free technical support for customers within the United States and within Canada for the duration of the warranty period on this product.

U.S. and Canadian customers can contact D-Link technical support through our website, or by phone.

#### Tech Support for customers within the United States:

D-Link Technical Support over the Telephone:

(877) 453-5465 24 hours a day, seven days a week.

**D-Link Technical Support over the Internet:** http://support.dlink.com email:support@dlink.com

#### Tech Support for customers within Canada:

**D-Link Technical Support over the Telephone:** (800) 361-5265

Monday to Friday 8:30am to 9:00pm EST

#### D-Link Technical Support over the Internet:

http://support.dlink.ca email:support@dlink.ca

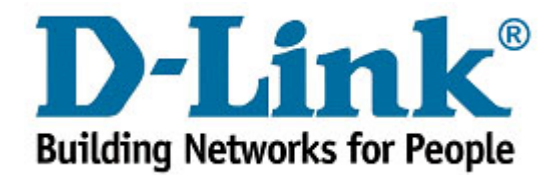